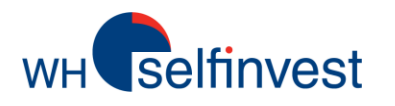

# Ihre CFD Forex Kontoauszüge

Wo finde ich meine täglichen Kontoauszüge?

Die Auswahl der richtigen Daten

Die Kontoauszüge lesen

**Alternative Berichte und Statistiken** 

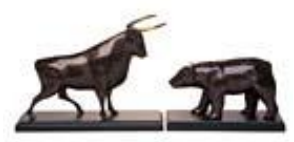

WH SELFINVEST Est. 1998 Luxemburg, France, Belgium, Germany, Netherlands, Switzerland Copyrigh 2007-2016: all rights attached to this guide are the sole property of WH SelfInvest S.A. Reproduction and/or transmission of this guide by whatever means is not allowed without the explicit permission of WH SelfInvest. Disclaimer: this guide is purely informational in nature and can in no way be construed as a suggestion or proposal to invest in the financial instruments mentioned. Persons who do decide to invest in these financial instruments acknowledge they do so solely based on their own decission and risks. Alle information contained in this guide comes from sources considered reliable. The accuracy of the information, however, is not guaranteed. selfinvest

Dieses Handbuch wird Ihnen helfen, Ihre Kontoauszüge zu finden, zu lesen und zu verstehen.

Die Kontoauszüge können zu jeder Zeit direkt über die Plattform aufgerufen werden.

Falls Sie Fragen zu diesem Dokument oder dem Inhalt Ihrer Kontoauszüge haben, kontaktieren Sie bitte unseren Support Desk per E-Mail unter <u>info@whselfinvest.com</u>

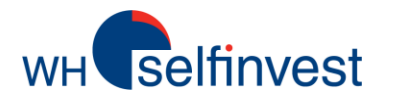

## Wo finde ich meine täglichen Kontoauszüge?

## Im NanoTrader

| Datei | Ansicht | Extras | Por | tal Hilfe                |
|-------|---------|--------|-----|--------------------------|
|       |         |        |     | Fipertec                 |
|       |         |        |     | WH SelfInvest            |
|       |         |        |     | WH SelfInvest YouTube    |
|       |         |        |     | Forum Trading-Tipps 🕨    |
|       |         |        |     | Group Trading            |
|       |         |        |     | WHS TechScan             |
|       |         |        |     | Market Signals           |
|       |         |        |     | Kalender                 |
|       |         |        |     | Trading-Webinare         |
|       |         |        |     | CFD-Forex Kontoauszüge   |
|       |         |        |     | CFD-Forex Trade Historie |
| _     |         |        |     |                          |

## In der Web Version

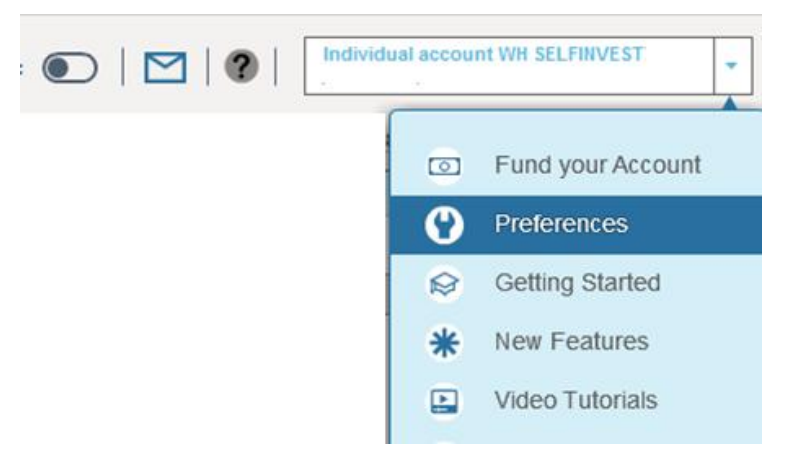

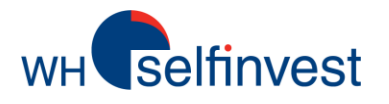

## Die Auswahl der richtigen Daten:

Bitte Handelsbestätigungen und / oder Kontoauszüge auswählen

| • Homourozag                                                                                     |                               |            | statgangen                                |                            |
|--------------------------------------------------------------------------------------------------|-------------------------------|------------|-------------------------------------------|----------------------------|
| Datumsbereich                                                                                    |                               |            |                                           |                            |
| Von                                                                                              |                               | Bis        |                                           |                            |
| 01.07.2016                                                                                       |                               | 06.07.2016 |                                           |                            |
| Suchen                                                                                           |                               |            |                                           |                            |
| Suchergebnisse für Konto                                                                         | auszüge                       |            |                                           |                            |
| Suchergebnisse für Konto                                                                         | auszüge                       |            |                                           |                            |
| Suchergebnisse für Konto<br>Kontoauszug 06.07.20                                                 | oauszüge<br>016               |            | PDF-Dokumen                               | t anze                     |
| Suchergebnisse für Konto<br>Kontoauszug 06.07.20<br>Kontoauszug 05.07.20                         | oauszüge<br>016<br>016        |            | PDF-Dokumen                               | t anze<br>t anze           |
| Suchergebnisse für Konto<br>Kontoauszug 06.07.20<br>Kontoauszug 05.07.20<br>Kontoauszug 04.07.20 | oauszüge<br>016<br>016<br>016 |            | PDF-Dokumen<br>PDF-Dokumen<br>PDF-Dokumen | t anze<br>t anze<br>t anze |

Setzen Sie einen Haken bei "Kontoauszug"

Wählen Sie die Tage aus, für die Sie die Kontoauszüge sehen möchten

Ihnen wird eine Liste an PDF-Dokumenten angezeigt. Ein Dokument pro Handelstag.

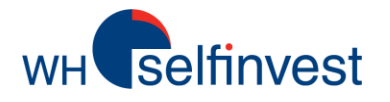

## Die Kontoauszüge lesen:

Der Kontoauszug besteht aus den folgenden Elementen:

#### \* Kontoübersicht

bietet einen ersten Überblick, inklusive des Guthabens zu Tagesbeginn, verschiedene Buchungen und Guthaben am Ende des Tages.

#### \* Positionsübersicht

Zeigt alle offenen Positionen bis 23:00 Uhr des jeweiligen Handelstages, inklusive gehandeltes Volumen, schwebender G&V pro Instrument und der gesamte G&V

#### \* Trades

Alle, bis 23:00 Uhr des Handelstages, geschlossenen Trades. Zeigt Datum und Zeit,Instrument, Kontraktgröße, Ausführungspreis und den Einstiegstyp.

#### \* Offene Trades

Liste aller offenen Trades bis 23:00 Uhr des Handelstages. Gezeigt werden Volumen, schwebender G&V pro Instrument, sowie der gesamte G&V.

#### \* Abgeschlossene Positionen

Detailierte Liste aller , während des Tages, geschlossener Positionen inklusive zugehörigem G&V

#### \* Finanzaktivitäten

Finanzaktivitäten- in diesem Fall Finanzierung - die im Konto auftreten

**CFD-Forex Kontoauszüge** 

#### Kontoübersicht

wн selfinvest

| Currency                                  | EUR     |          |          | Währung in der die Werte angegeben sind         |
|-------------------------------------------|---------|----------|----------|-------------------------------------------------|
| Opening Cash Balance                      |         | <b>→</b> | 2,160.71 | Betrag am Anfang des Handelstages               |
| 1 Commission                              | -6.00   |          |          |                                                 |
| <sup>2</sup> Financing                    | 2.15    |          |          |                                                 |
| <sup>3</sup> / <sub>4</sub> Realised P& L | -44.70  | +        |          |                                                 |
| 5 Miscellaneous                           | 0.00    |          |          |                                                 |
| Funding                                   | 0.00    | J        |          |                                                 |
| End Cash Balance                          |         | =        | 2,112.16 | Betrag am Ende des Handelstages                 |
| Unrealised P & L                          | -112.60 |          |          | Schwebender G&V von offenen Trades              |
| Net equity                                |         |          | 1,999.56 |                                                 |
| Margin requirement                        | -150.09 |          |          | Erforderliche Margin für die offenen Positionen |
| Trading Resources                         |         |          | 1,849.47 | Verfügbarer Betrag zum handeln                  |

1 Summe aller Orderkommissionen, die über den Tag bezahlt wurden

2 Summe aller Finanzierungskosten/Einnahmen, die übernacht bezahlt/gutgeschrieben wurden

3 Summe aller realisierten G&V (abgeschlossene Trades)

*4 Korrekturen, Gutschriften, Anpassungen etc.* 

5 Eingehende Überweisungen

**CFD-Forex Kontoauszüge** 

#### **Positionsübersicht**

selfinvest

WH<sup>1</sup>

CFD

| Market  | Trade Ccy | Amount | EUR<br>Unrealised P&L |
|---------|-----------|--------|-----------------------|
| EUR/USD | USD       | -7500  | -112.60               |
|         |           | Total  | -112.60               |

Liste aller offenen Positionen bis 23:00 Uhr des Handelstages. Gezeigt werden Volumen, schwebender G&V pro Instrument, sowie der gesamte G&V.

#### Trades vom 05 Juni 2016 23:00 bis 06 Juni 2016 23:00

| Date & Time       | Reference | Market     |     | Ссу | Buy /<br>Sell | Order | Quantity | Price   | Commission<br>EUR | Open/Close |
|-------------------|-----------|------------|-----|-----|---------------|-------|----------|---------|-------------------|------------|
| 06 Jun 2016 09:44 | 566843476 | Germany 30 | CFD | EUR | Sell          | Limit | -1       | 10145.6 |                   | Open       |
| 06 Jun 2016 09:50 | 566843478 | Germany 30 | CFD | EUR | Buy           | Stop  | 1        | 10190.3 |                   | Full Close |

Liste aller bis 23:00Uhr des Handelstages geschlossenen Trades. Gezeigt werden Datum und Uhrzeit, Instrument, Volumen, Ausführungspreis und Einstiegstyp (Limit/Sell).

### **Offene Trades**

selfinvest

FX

CFD

WH<sup>1</sup>

| Reference | Open<br>Date & Time | Market  | Туре | Trade<br>Ccy | Amount | Open<br>Price | Market<br>Close | Trade<br>Unrealised<br>P&L | Indicative<br>Conversion<br>Rate | EUR<br>Unrealised P&L |
|-----------|---------------------|---------|------|--------------|--------|---------------|-----------------|----------------------------|----------------------------------|-----------------------|
| 561293605 | 13 Apr 2016 13:44   | EUR/USD | Sell | USD          | -2000  | 1.1085        | 1.1335          | -50.00                     | 0.8818                           | -44.09                |
| 561297741 | 13 Apr 2016 14:23   | EUR/USD | Sell | USD          | -3000  | 1.10792       | 1.1335          | - 76.75                    | 0.8818                           | -67.68                |
| 563575448 | 04 May 2016 15:29   | EUR/USD | Sell | USD          | -2500  | 1.13323       | 1.1335          | -0.94                      | 0.8818                           | -0.83                 |
|           | -                   |         |      | Total        | -7500  |               |                 | -127.69                    |                                  | -112.60               |

Liste aller bis 23:00 Uhr geöffneten Trades. Gezeigt wird das Volumen, der schwebende G&V, sowie der gesamte G&V.

#### Trades vom 05 Juni 2016 23:00 bis 06 Juni 2016 23:00

| Date & Time       | Reference | Market     |     | Ссу | Buy /<br>Sell | Order | Quantity | Price   | Commission<br>EUR | Open/Close |
|-------------------|-----------|------------|-----|-----|---------------|-------|----------|---------|-------------------|------------|
| 06 Jun 2016 09:44 | 566843476 | Germany 30 | CFD | EUR | Sell          | Limit | -1       | 10145.6 |                   | Open       |
| 06 Jun 2016 09:50 | 566843478 | Germany 30 | CFD | EUR | Buy           | Stop  | 1        | 10190.3 |                   | Full Close |

Liste aller bis 23:00 Uhr geschlossenen Trades. Gezeigt werden Datum und Uhrzeit, Instrument, Volumen, Ausführungspreis und Einstiegstyp. **CFD-Forex Kontoauszüge** 

#### **Geschlossene Positionen**

selfinvest

WH'

CFD Close Price Trade Realised Realised P & L Close Ref Close Date & Time Open Price Conversion P&L Market Ccy Buy / Sell Quantity Rate EUR Open Date & Time Open Ref Buy Germany 30 EUR 10145.6 - 44.70 566843478 566843476 1 10190.3 - 44.70 06 Jun 2016 09:50 -06 Jun 2016 09:44 Realised P & L: Total -44.70

Detailierte Liste aller während des Tages geschlossenen Positionen, inklusive resultierendem G&V.

### **Finanzaktivitäten**

| Type: Financi                       | ng                                                          |                                                             |                   | Сси         | Conversion                 | FUR                  |
|-------------------------------------|-------------------------------------------------------------|-------------------------------------------------------------|-------------------|-------------|----------------------------|----------------------|
| Reference                           | Date & Time                                                 | Description                                                 | Ссу               | Amount      | Rate                       | Amount               |
| 644214165<br>644214166<br>644214167 | 04 Jun 2016 00:04<br>04 Jun 2016 00:04<br>04 Jun 2016 00:04 | EUR/USD FINANCING<br>EUR/USD FINANCING<br>EUR/USD FINANCING | USD<br>USD<br>USD | 2<br>3<br>2 | 0.8818<br>0.8818<br>0.8818 | 0.57<br>0.86<br>0.72 |

Finanzaktivitäten- in diesem Fall Finanzierung - die in dem Konto auftreten.

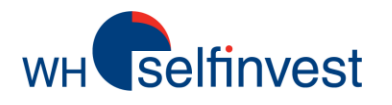

## **CFD-Forex Trade Historie**

| Client Name:<br>Account Number: | client<br>2**112** |                   |                   |        |             |          |               |                      |             |              |              |           |           |
|---------------------------------|--------------------|-------------------|-------------------|--------|-------------|----------|---------------|----------------------|-------------|--------------|--------------|-----------|-----------|
| History Start Date:             | 1/6/2016           | History End Date: | 13/6/2016         |        | §7          | Search   |               |                      |             |              |              |           |           |
| Date                            | Details            | Closing Serial No | Opening Serial No | Action | Is Close By | Quantity | Opening Price | <b>Closing Price</b> | Account Ccy | Realised P&L | Convert Rate | Trade Ccy | Trade P&L |
| 01/06/2016 16:07:45             | EUR Germany 30     | 566469342         | 566469340         | Buy    | No          | 1.0000   | 10187.4       | 10203.9              | EUR         | -16.5000     |              |           |           |
| 01/06/2016 15:37:02             | EUR Germany 30     | 566462178         | 566462176         | Buy    | No          | 3.0000   | 10166.1       | 10166.2              | EUR         | -0.3000      |              |           |           |
| 01/06/2016 10:13:44             | EUR Germany 30     | 566415801         | 566410812         | Sell   | No          | 2.0000   | 10270.7       | 10270.3              | EUR         | -0.8000      |              |           |           |
| 01/06/2016 09:51:29             | EUD Commence DO    |                   |                   | C - II | ALC: NO.    | 1 0000   | 10050 0       | 10004.0              | CUD         | 25 2000      |              |           |           |
| 01/00/2010 05.51.25             | EUR Germany 30     | 566410549         | 566410548         | Sell   | NO          | 1.0000   | 10259.6       | 10284.9              | EUK         | 25,3000      |              |           |           |

Unterscheidet sich von den Kontoauszügen, die pro Handelstag strukturiert sind. Die Trade Historie kann verwendet werden, um eine chronologische Übersicht über alle Trades und den zugehörigen G&V zu erhalten. Die Daten können über die untenstehenden Buttons sehr einfach exportiert werden.

Erstmal exportiert, können die Daten personalisiert, modifiziert und in das gewünschte Layout und Format gespeichert werden.

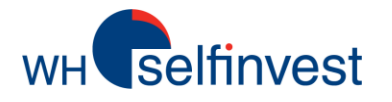

#### **Aktivitätenbericht (Exklusiv im NanoTrader)**

| N | lano-VirtualBrokerage - Pa | aper      |          |     |                                                                    |                                                |                                                                            |                         |                                          |                                     |                                               |                                     |                     |                  |                                                          |
|---|----------------------------|-----------|----------|-----|--------------------------------------------------------------------|------------------------------------------------|----------------------------------------------------------------------------|-------------------------|------------------------------------------|-------------------------------------|-----------------------------------------------|-------------------------------------|---------------------|------------------|----------------------------------------------------------|
| 1 | 🛎 i 💀 🚾 i 🚍 🗏              | =         | II 🖺 🔻   |     |                                                                    | $\times  \mathbf{A} $                          | I*   • • • •                                                               | w tel                   | <b>₹</b>                                 |                                     |                                               |                                     |                     |                  |                                                          |
|   | Name                       | Size      | Price    | P/L |                                                                    | P/L C.                                         | Cum. P/L                                                                   | Se                      | 11                                       |                                     |                                               |                                     |                     |                  |                                                          |
|   | Simulation                 | 0         | 0.0      |     | 0.00                                                               |                                                |                                                                            | Se                      | I                                        |                                     |                                               |                                     |                     |                  |                                                          |
|   | DAX JUN16                  | 0         | 0.0      |     | TradeReport - I                                                    | Nano-VirtualBroke                              | rage                                                                       |                         | an an an an an an an an an an an an an a |                                     | the second                                    | 100010000                           | Page-11and          | -                | -                                                        |
|   | VF-CAC40 JU                | 0         | 0.0      |     | Orders that                                                        | at were comp.<br>30 06 16                      | leted while NanoTra                                                        | der was run             | ning on thi                              | s PC                                |                                               |                                     |                     |                  |                                                          |
|   | FDAX SEP 6                 | 0         | 0.0      |     | OrderId                                                            | Symbo.                                         | l Status                                                                   | Vol                     | ume Filled                               | Dir.                                | Type                                          | AvgPrice                            | Price1              | Price2           | Time                                                     |
|   | lat aina abranalagias      | ha Auflia | tuna dar |     | 1467290353<br>1467290353<br>1467290353<br>1467290353<br>1467290353 | F.US.1<br>F.US.1<br>F.US.1<br>F.US.1<br>F.US.1 | DDU6 Filled<br>DDU6 Filled<br>DDU6 Cancelled<br>DDU6 Filled<br>DDU6 Filled | 1<br>3<br>4 0<br>1<br>1 | 1<br>3<br>0<br>1                         | Sell<br>Buy<br>Sell<br>Sell<br>Sell | Market<br>Market<br>Limit<br>Market<br>Market | 9599<br>9600.5<br>0<br>9603<br>9603 | 0<br>0<br>9600<br>0 | 0<br>0<br>0<br>0 | 15:23:36<br>15:23:29<br>15:13:20<br>15:12:40<br>15:12:27 |

Ist eine chronologische Auflistung der jüngsten Trades Ihres Kontos. Hier können Sie den Ausführungspreis, Uhrzeit, G/V, Volumen etc. sehen.

Die Daten können einfach durch Kopieren/Einfügen exportiert werden.

Die Trades werden nach Kalendertagen aufgelistet.

| Orders of 30.06<br>OrderId                                                                                                    | .16<br>Symbol                                                                                                    | Status                                                                                                    | Volume                                  | Filled                                                                                           | Dir.                                                                                                    | Туре                                                                                                    | AvgPrice                                                                                                    | Price1                                                                                         | Price2                                                                                      | Time                                                                                                    |
|----------------------------------------------------------------------------------------------------|----------------------------------------------------------------------------------------------------|----------------------------------------------------------------------------------------------------|-----------------------------------------|--------------------------------------------------------------------------------------------------|----------------------------------------------------------------------------------------------------|----------------------------------------------------------------------------------------------------|----------------------------------------------------------------------------------------------------|------------------------------------------------------------------------------------------------|---------------------------------------------------------------------------------------------|----------------------------------------------------------------------------------------------------|
| $1467290354\\1467290352\\1467290352\\1467290350\\1467290350\\1467290349\\1467290340\\1467290347\\1467290347\\1467290345\\1467290345\\1467290343\\1467290343\\1467290343\\1467290343\\1467290331\\1467290337\\1467290337\\1467290335\\1467290335\\1467290335\\1467290335\\1467290335\\1467290335\\1467290335\\1467290335\\1467290335\\1467290335\\1467290332\\1467290332\\1467290332\\1467290332\\1467290332\\1467290332\\1467290332\\1467290332\\1467290332\\1467290332\\1467290332\\1467290332\\1467290332\\1467290332\\1467290332\\1467290329\\1467290329\\1467290328\\1467290328\\1467298\\1467298\\1467298\\146728\\146728\\146728\\146728\\146728\\146728\\146728\\146728\\146728$ | T US DDUS<br>T US DDUS<br>T US DDUS | Filled<br>Filled<br>Cancelled<br>Filled<br>Fille<br>Filled<br>Fille<br>Filled<br>Filled<br>F | 113011111111111111111111111111111111111 | 1<br>1<br>3<br>0<br>1<br>1<br>1<br>1<br>1<br>1<br>1<br>1<br>1<br>1<br>1<br>1<br>1<br>1<br>1<br>1 | Buy<br>Sell<br>Buy<br>Sell<br>Sell<br>Sell<br>Buy<br>Sell<br>Buy<br>Sell<br>Buy<br>Sell<br>Sell<br>Sell<br>Sell<br>Sell<br>Buy<br>Sell<br>Sell<br>Buy<br>Sell<br>Buy<br>Sell<br>Sell<br>Buy<br>Sell<br>Buy | Market<br>Market<br>Market<br>Market<br>Market<br>Market<br>Market<br>Market<br>Market<br>Market<br>Market<br>Market<br>Market<br>Market<br>Market<br>Market<br>Stop<br>Limit<br>Market<br>Market | 9606<br>9559<br>9600<br>9603<br>9600<br>9559<br>9550<br>9556<br>9557<br>9555<br>9555<br>9555<br>9558<br>9558<br>9558<br>9558 | 0<br>9600<br>0<br>0<br>0<br>0<br>0<br>0<br>0<br>0<br>0<br>0<br>0<br>0<br>0<br>0<br>0<br>0<br>0 | 0<br>0<br>0<br>0<br>0<br>0<br>0<br>0<br>0<br>0<br>0<br>0<br>0<br>0<br>0<br>0<br>0<br>0<br>0 | $\begin{array}{c} 15: 1: 20\\ 15: 23: 29\\ 15: 23: 29\\ 15: 13: 20\\ 15: 13: 20\\ 15: 12: 40\\ 15: 12: 27\\ 15: 11: 22\\ 15: 11: 16\\ 15: 11: 16\\ 15: 11: 08\\ 15: 09: 39\\ 15: 09: 39\\ 15: 09: 37\\ 15: 09: 37\\ 15: 09: 13\\ 15: 09: 13\\ 15: 08: 39\\ 15: 08: 39\\ 15: 08: 39\\ 15: 08: 39\\ 15: 08: 13\\ 15: 08: 13\\ 15: 02: 10\\ 15: 02: 10\\ 15: 01: 43\\ 15: 01: 17\\ 15: 01: 07\\ 15: 01: 07\\ $ |
| Orders of 14.06<br>OrderId                                                                                                    | .16<br>Symbol                                                                                                    | Status                                                                                                    | Volume                                  | Filled                                                                                           | Dir.                                                                                                    | Туре                                                                                                    | AvgPrice                                                                                                    | Price1                                                                                         | Price2                                                                                      | Time                                                                                                    |
| 1465904921                                                                                                    | 99498                                                                                                    | Filled                                                                                                    | 1                                       | 1                                                                                                | Sell                                                                                                    | Stop                                                                                                    | 17687.2                                                                                                    | 17689.5                                                                                        | 0                                                                                           | 13:52:55                                                                                                    |
| Orders of 15.04<br>OrderId                                                                                                    | .16<br>Symbol                                                                                                    | Status                                                                                                    | Volume                                  | Filled                                                                                           | Dir.                                                                                                    | Туре                                                                                                    | AvgPrice                                                                                                    | Price1                                                                                         | Price2                                                                                      | Time                                                                                                    |
| 1460723987<br>1460723986                                                                                                    | 99508<br>99508                                                                                                    | Filled<br>Filled                                                                                                    | 1<br>1                                  | 1<br>1                                                                                           | Buy<br>Buy                                                                                                    | Stop<br>Stop                                                                                                    | 10051.8<br>10040.9                                                                                                    | 10051.2<br>10040.8                                                                             | 0<br>0                                                                                      | 14:51:45<br>14:41:38                                                                                                    |
| •                                                                                                    |                                                                                                    |                                                                                                    |                                         |                                                                                                  |                                                                                                    |                                                                                                    |                                                                                                    |                                                                                                |                                                                                             | 4                                                                                                    |

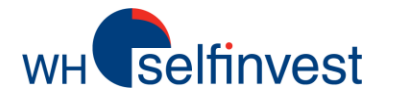

### **Daytrading Statistik**

| Na | no-VirtualBrokerage - P | aner  |        |      |         |           |          |                                 | Φ×  |
|----|-------------------------|-------|--------|------|---------|-----------|----------|---------------------------------|-----|
|    | all of all the second   |       | - 1 22 |      | 5 / L A |           |          |                                 | 1 ~ |
| -  | ▶ 1964 🗙 णि 🗐 🚍 =       | = +4* |        |      | XIA     | 2*   I II | 1 W 1    |                                 |     |
|    | Name                    | Size  | Price  | P/L  | P/L C.  | Cum. P/L  | 4        | 📴 Daytrading Statistics - Paper |     |
|    | Simulation              | 0     | 0.0    | 0.00 | 1       |           | 1        |                                 |     |
|    | DAX JUN16               | 0     | 0.0    | 0.00 | EUR     |           |          | Account Paper                   |     |
|    | VF-CAC40 JU             | 0     | 0.0    | 0.00 | EUR     |           |          | 200                             | 200 |
|    | FDAX SEP 6              | 0     | 0.0    | 0.00 | EUR     | 1         | <i>x</i> | 100                             | 100 |
|    |                         |       |        |      |         |           |          | 0                               | 0   |

Visualisiert alle Trades während der aktuellen Plattformsitzung in Form eines Histogramms. Sie ist nützlich um eine Vorstellung von der prozentualen Vereilung von Gewinnen und Verlusten zu erhalten.

Das selbe Fenster zeigt verschiedene Kontostatistiken wie Reingewinn, Prozentsatz an Gewinnen etc.

Das Daytradingstatistiksymbol ist in der Kontoleiste unter "Positionen & Orders" (NanoTrader Full) bzw. "Abgeschlossene Orders" (NanoTrader Free) zu finden.

Für weitere Informationen zur Daytrading Statistik können Sie unsere NanoTrader Handbücher nutzen unter Hilfe > Handbücher

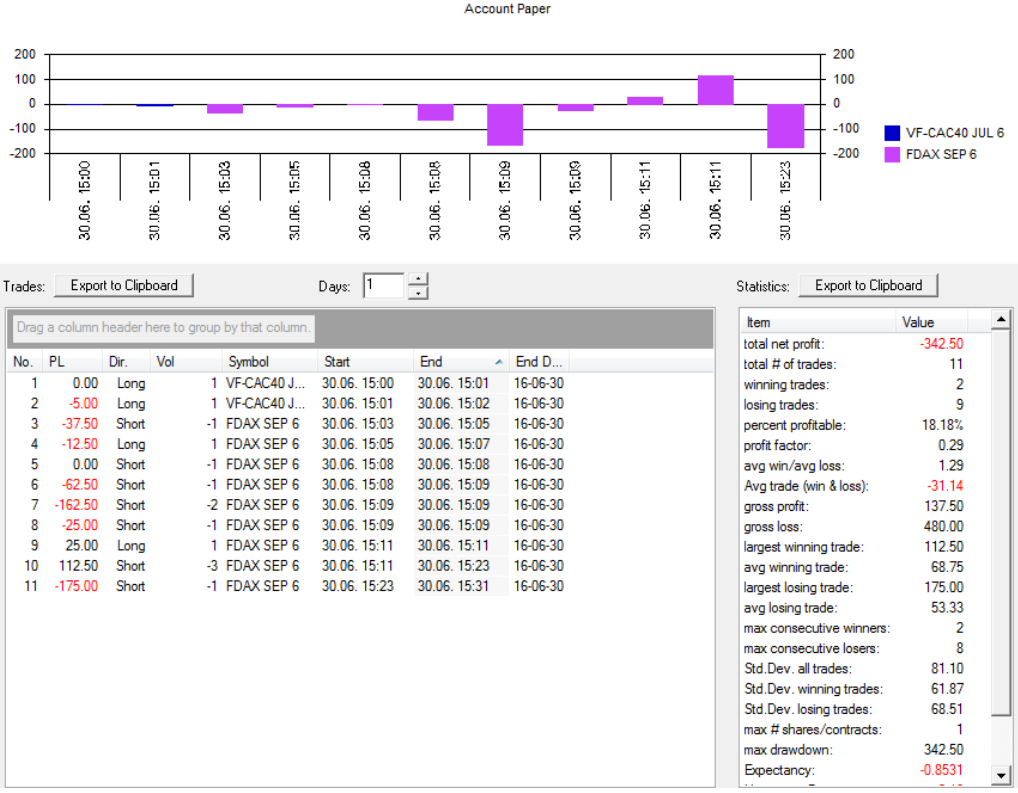

Wichtig: Die Informationen aus den alternativen Berichten und Statistiken sind nur für indikative Zwecke gedacht.